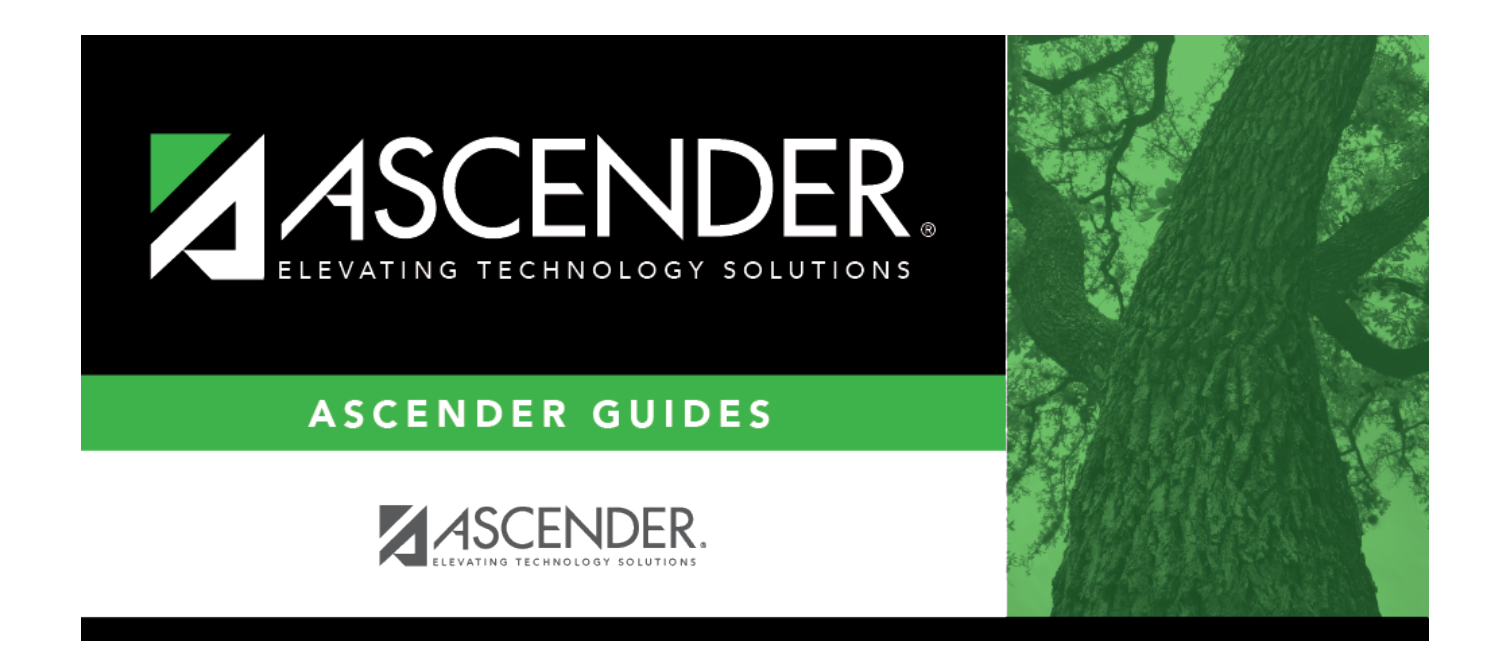

## **Assign Pass Fail Indicators**

i

### **Table of Contents**

# **Assign Pass Fail Indicators**

#### Grade Reporting > Utilities > Assign Pass Fail Indicators

The utility populates the **Pass/Fail** field on Maintenance > Student > Individual Maint > Grd/Crs Maint.

Additionally, if a student passed and received full credit for course(s) that meet the speech and/or CPR requirements in the current school year, the utility sets the corresponding completion date as the last day of the course.

- For students with a graduation plan, this date is updated in the **Speech Date Completed** on Graduation Plan > Maintenance > Student > Individual Maintenance > PGP.
- For students without a graduation plan, this date is updated in the **Speech Date Completed** on Registration > Maintenance > Student Enrollment > Demo3.

Courses previously assigned pass/fail indicators are not processed. Pre-existing speech and CPR completion dates are not overwritten.

#### NOTE:

- It is recommended that you run the Grade Computation and Credit Assignment utility first.
- Only blank pass/fail indicators are updated.
- The pass/fail indicator is not updated if the semester and/or final grades are blank or contain a zero.
- Ensure that these fields are set correctly before running the utility:
  - The **Grading Concept** and **Don't Allow Credit if Failed Last Sem** fields on Maintenance > Tables > Campus Control Options > Computation
  - The Highest Non-Passing Grade field on Maintenance > Tables > Campus Control Options > Ranges & Conversions
  - The Allow Partial Credit and Credit Sequence fields in the district master schedule
- For middle school courses that assign credit for high school-level courses, pass/fail indicators 01-12 are used (same as high school).
- For grade levels 1-8 for regular middle and elementary school courses, courses with blank or local service IDs and nongraded courses are not processed. The semester average is used to set the pass/fail indicator as follows:
  - 13 If the student passed the semester.
  - 14 If the student failed the semester.
  - $\circ~$  00 If the student did not complete the semester.

- For elementary campuses that use cumulative year-to-date averaging, the program looks at the final average to determine the indicator that will be assigned.
- The utility accommodates self-paced courses. Self-paced course must be one semester and marked as self-paced. They are included only if the student has a semester grade, whether or not there is a withdrawal date.

#### Pass/fail indicator codes

- 00 Not applicable
- 01 The student passed the course and received credit.
- 02 The student failed the course and received no credit (first occurrence this school year).
- 03 The student failed the course and received no credit (second occurrence this school year).
- 04 The student passed the course but received no credit due to excessive absences (first occurrence this school year).
- 05 The student passed the course but received no credit due to excessive absences (second occurrence this school year).
- 06 The student passed the course but received no credit because other parts of the course were missing.
- 07 The student passed the course but received no credit because other parts of the course were taken but not passed.
- 08 The student failed the course but received credit because other parts of the course were passed.
- 09 The student's coursework is incomplete, and the student received no credit.
- 10 The student passed the course but received no credit because the course was being repeated.
- 11 The student failed the course and received no credit (third occurrence this school year).
- 12 The student passed the course but received no credit due to excessive absences (third occurrence this school year).
- 13 The student passed the non-high school course.
- 14 The student failed the non-high school course.

#### Elementary:

- 01 The student passed the course.
- 02 The student failed the course.
- 00 The student did not complete the course.

#### Update data:

| Campus Control Information | The following data is displayed for your reference:                                                                                         |
|----------------------------|----------------------------------------------------------------------------------------------------|
|                            | • The Grading Concept and Don't Allow Credit if Failed Last<br>Sem fields on Maintenance > Tables > Campus Control Options ><br>Computation |
|                            | • The <b>Highest Non-Passing Grade</b> field on Maintenance > Tables > Campus Control Options > Ranges & Conversions                        |

| Other Information<br>Considered in this Process | Additional information is displayed for your reference. |
|-------------------------------------------------|---------------------------------------------------------|
| Campus                                          | The campus to which you are logged in is displayed.     |

#### Click **Execute**.

| Error<br>Listina | If errors occur, the report is displayed.                                                                                                    |
|------------------|----------------------------------------------------------------------------------------------------|
|                  | Review the report using the following buttons:                                                                                                    |
|                  | Click first to go to the first page of the report.                                                                                                    |
|                  | Click to go forward one page.                                                                                                    |
|                  | Click Last to go to the last page of the report.                                                                                                    |
|                  | The report can be viewed and saved in various file formats.                                                                                                    |
|                  | Click 🔼 to save and print the report in PDF format.                                                                                                    |
|                  | Click (to save and print the report in CSV format. (This option is not available for all reports.) When a report is exported to the CSV format, the report headers may not be included. |
|                  | Click I to close the report window. Some reports may have a <b>Close Report</b> , <b>Exit</b> , or <b>Cancel</b> button instead                                                         |
|                  | Withdrawn courses are indicated by an asterisk.                                                                                                    |

You can run the Pass/Fail Verification List report - SGR1920 to view the updated records.

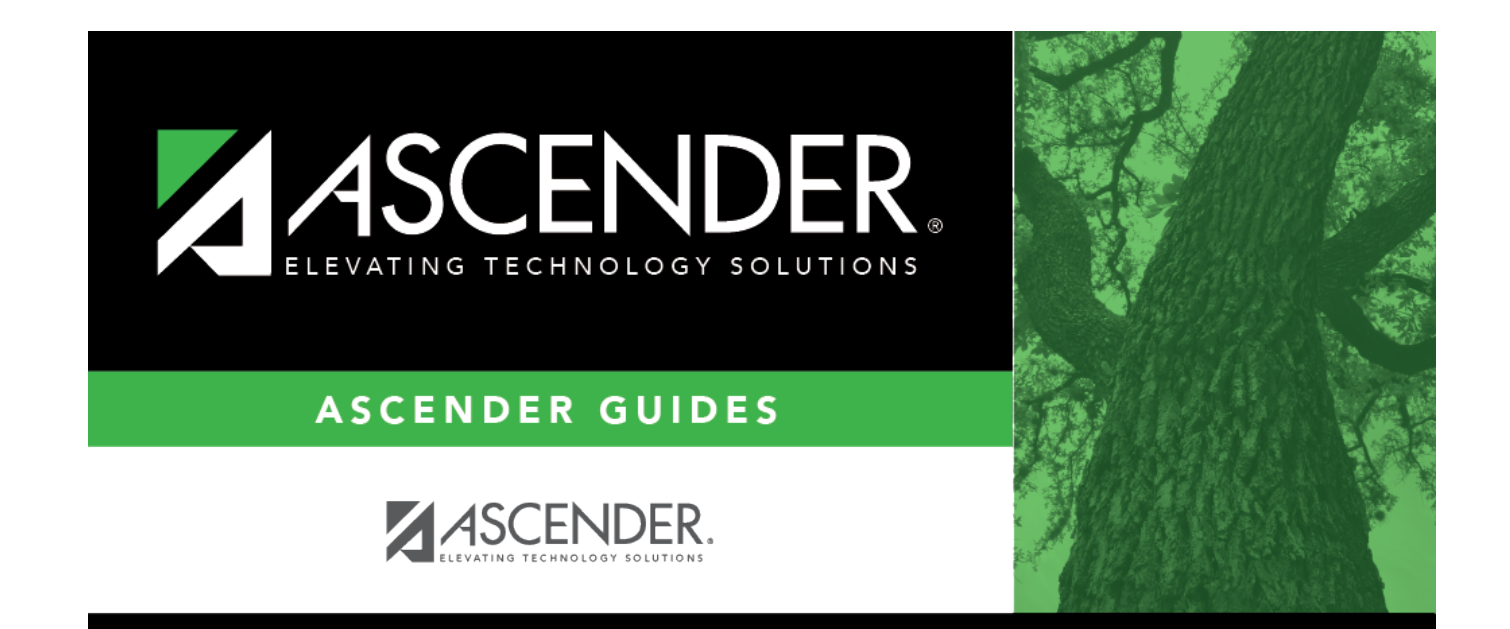

### **Back Cover**